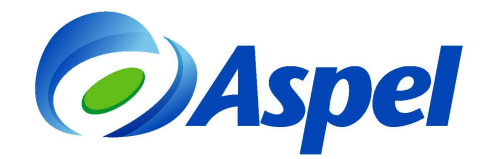

## Generación de CFDI con Aspel-SAE 6.0 y Aspel-Sellado CFDI

Para generar CFDI con Aspel-SAE 6.0, realiza los pasos siguientes:

1. Tramita y obtén el Certificado de Sello Digital de la empresa (con el Servicio de Administración Tributaria SAT) en caso de no contar con él, ingresa a la siguiente página:

https://portalsat.plataforma.sat.gob.mx/certifica/

- 2. Contrata el servicio de sellado CFDI desde la página de Aspel.com en la sección correspondiente a Aspel Sellado CFDI.
- 3. Corrobora que se cuente con una conexión a Internet en el equipo que va a facturar.
- 4. Si es la primera vez que utilizarás el sistema Aspel-SAE, instálalo y actívalo.
- 5. Para la configuración del timbrado, realiza los siguientes pasos:
  - a) Ingresa a Configuración / Parámetros del sistema.
  - **b)** Sección: Datos de la empresa. Revisa que se encuentre definida correctamente la siguiente información:
    - Razón social.
    - RFC de la empresa.
    - Régimen Fiscal del Contribuyente Emisor.
    - El domicilio fiscal de la empresa.
    - El lugar de expedición (sólo en caso de que se vaya a expedir el comprobante desde una sucursal).

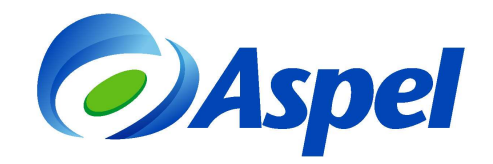

| Parámetros del sistem  | а                                                              |                                                            |                                          | 9                            |                                               |              |       |
|------------------------|----------------------------------------------------------------|------------------------------------------------------------|------------------------------------------|------------------------------|-----------------------------------------------|--------------|-------|
| Datos de la empresa    | Datos di<br>Razón Social y Logo Domicilio Fiscal D<br>Logo III | e la empresa<br>atos de expedición<br>1 Datos obligatorios |                                          |                              |                                               |              |       |
|                        |                                                                | Parámetros del sister                                      | na                                       | 1                            | Datos de la empresa                           |              | ×     |
| Configuración de<br>BD | (m                                                             | Datos de la<br>empresa                                     | Razón Social                             | y Loyo <sup>J</sup> Domicili | o Fiscal ugar de expedicio<br>Datos obligator | ón<br>ios    |       |
|                        | No. de Empresa 1                                               |                                                            | 📜 Calle                                  | CERRADA SUI                  | ZA                                            |              |       |
| Parámetros             | ASPEL DE MEXICO (EMPRESAS)                                     | - Configuración de                                         | <u>N</u> úm. ext.<br>Entre calle         | 17                           | Nú <u>m</u> .int.<br>Ycall <u>e</u>           | -            |       |
| generales              | AAA010101AAA                                                   | BD                                                         | C <u>o</u> lonia                         | SAN JERONIM                  | 0 ACULCO                                      |              |       |
| Clientes v CxC         | Persona Moral<br>Registro <u>e</u> statal                      |                                                            | <u>R</u> eferencia<br>Po <u>b</u> lación |                              |                                               |              |       |
|                        |                                                                | generales                                                  | Ec.P.                                    | 10400<br>DF                  | MEXICO                                        | _            |       |
| <u></u>                | Aceptar                                                        | Cancela 🐶                                                  | Municipio                                | MAGDALENA                    |                                               |              |       |
| < <u> </u>             |                                                                | Clientes y CxC                                             | ÷                                        |                              |                                               |              |       |
|                        |                                                                |                                                            |                                          | Acet                         | otar <u>C</u> ancelar i                       | Aplicar (F3) | Ayuda |

Figura 1. Datos del domicilio fiscal del emisor.

c) Sección: Factura Electrónica. Activa el parámetro Habilitar facturación electrónica, configura la ruta donde se encuentra el Certificado de Sello Digital proporcionado por el SAT.

|               | * |                                                            | Factura electrónica                                        |   |                    |
|---------------|---|------------------------------------------------------------|------------------------------------------------------------|---|--------------------|
|               |   | Generales Configura                                        | ción de comprobantes                                       |   |                    |
| <b>*</b> 9    |   | []                                                         | 7 Habilitar facturación electrónica                        |   | Datos obligatorios |
| entarios      | 1 | Sellos digitales                                           |                                                            |   | -                  |
|               |   | E Certificado                                              | ://LEHIIF**I\aaaUIUIUIaaacsd_UI.cer                        |   |                    |
|               |   | 📒 Llave privada 🛛 🛛                                        | :\CERTIF~1\aaa010101aaa_csd_01.key                         |   |                    |
|               |   | 🔓 Contraseña 🛛 🏾                                           | ****************                                           |   | J                  |
| cturas        |   | Desde : 27/Juli<br>Hasta : 27/Juli<br>A <u>v</u> isarme 30 | o/2012 11:02:00 am<br>o/2016 11:02:00 am<br>días antes 🛛 💌 |   |                    |
| sclura        | E | <u>B</u> .F.C. Empresa                                     | AAA010101AAA                                               |   | Addendas           |
| tronica       |   | Régimen fiscal                                             | Persona Moral                                              |   | Namespace          |
| 0             |   | R. <u>F</u> .C. Mostrador                                  | XAXX010101000                                              | 1 | Plantilla          |
| Series (1997) |   | <u>K</u> it en comprobar                                   | ite Sólo mostrar kit 🖉                                     |   |                    |
|               |   | 1                                                          |                                                            |   |                    |

## Importante:

Cuidado, no confundir los archivos del Certificado de Sello Digital (CSD) con los archivos de la Firma Electrónica Avanzada (FIEL), ya que ambos tienen la misma extensión; la FIEL no se podrá configurar en el sistema Aspel-SAE. Para más información, favor de revisar el documento "El Certificado no es de tipo CSD en los Sistemas Aspel".

Figura 2. Configurando el Certificado de Sello Digital.

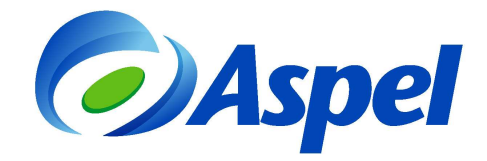

Además puedes identificar el certificado de sello digital también porque el nombre del archivo está constituido por 20 dígitos, a diferencia de la FIEL que generalmente su nombre corresponde al RFC de la empresa.

Da clic en la pestaña "Configuración de comprobantes" e indica:

- Proveedor: Aspel
- Usuario: RFC del Emisor
- Contraseña: Contraseña del servicio de timbrado
- Probar conexión
- Firmar contrato

|                       |       |                                  | Fé                      | actura electrónic | a                |     |
|-----------------------|-------|----------------------------------|-------------------------|-------------------|------------------|-----|
| <b>F</b>              |       | Generales Configuració           | n de comprob            | antes             |                  |     |
| ventarios             |       | Series fiscales                  |                         |                   |                  |     |
|                       |       | Fa                               | cturas                  | Devo              | luciones         |     |
| Facturas              | - 112 | Servicio de tim <u>b</u> rado Se | rvicio de ca <u>n</u> o | celación          |                  | 1   |
|                       | =     | Datos del servicio               | 1                       |                   |                  |     |
|                       | 1     | <u>P</u> roveedor                | ASPEL                   | •                 | Probar la conexi | ión |
| Factura<br>lectrónica |       | <u>U</u> suario                  | AAA01010                | IAAA              | Firmar contrate  | •   |
| ~                     |       | C <u>o</u> ntraseña              | ******                  |                   | Más informació   | in  |
| V<br>Compras          |       |                                  |                         |                   |                  |     |
|                       |       | -                                |                         |                   |                  |     |

Figura 3. Definición del Proveedor de timbrado.

- d) Da clic en el botón Facturas y posteriormente en el botón Agregar y define:
  - La serie a utilizar, puedes utilizar hasta 10 caracteres\*.
  - El tipo de comprobante, el cual deberá ser "Digital".
  - Definir la alineación que se desea para el folio, la cual podrá ser:
    - a. Derecha y blancos (Ejemplo: A 31).
    - b. Derecha y ceros (Ejemplo: A000000031).
    - c. Izquierda (Ejemplo: A31).
  - Si vas a manejar varias sucursales, puedes registrar una serie diferente por cada una de ellas y definir sus datos, cambia el parámetro a "Sí" en la columna "Personalizar serie".

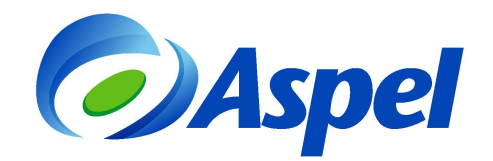

| Series fisca | les                                          |                  |                         |                                                                                                    |                                                                                                    |                                           |                       |                          | <b>—</b> × |
|--------------|----------------------------------------------|------------------|-------------------------|----------------------------------------------------------------------------------------------------|----------------------------------------------------------------------------------------------------|-------------------------------------------|-----------------------|--------------------------|------------|
| SERIE        | TIPO                                         | Folio<br>inicial | Alineación del<br>folio | Longitud<br>del folio                                                                                | Formato de emisión                                                                                                    | Archivo de<br>configuración de<br>captura | Personalizar<br>serie | Proveedor de<br>timbrado | Estatus    |
| STAND.       | <ul> <li>Impreso</li> <li>Digital</li> </ul> | 1                | Derecha y ceros         | 10                                                                                                   | C:\Program Files\Common 🕞                                                                                             | e e e e e e e e e e e e e e e e e e e     | No                    |                          | Disponible |
| А            | <ul> <li>Impreso</li> <li>Digital</li> </ul> | 1                | Derecha y ceros         | 10                                                                                                   | C:\PROGRA~1\COMMON                                                                                                    | <u></u>                                   | No                    |                          | Disponible |
| В            | <ul> <li>Impreso</li> <li>Digital</li> </ul> | 1                | Derecha y ceros         | 10                                                                                                   | C:\PROGRA~1\COMMON                                                                                                    | <u> </u>                                  | No                    |                          | Disponible |
| F            | <ul> <li>Impreso</li> <li>Digital</li> </ul> |                  |                         |                                                                                                    |                                                                                                    | e                                         | Si 🗣                  |                          |            |
|              |                                              |                  |                         | Calle <u>N</u> úm. ext. Entre calle <u>Co</u> lonia <u>R</u> eferencia Población CP Estado Municipio | Av. Mariano Otero  Av. Mariano Otero  Av. Mariano Otero  Av. Mariano Otero  Verde Valle   44510  Jalisco  Guadalajara |                                           | alización de CFDI     |                          |            |

Figura 4. Registrando los folios y los datos de la sucursal, en caso de ser necesario.

e) Guarda todos los cambios realizados con el botón

## Aceptar

## ¡Listo!

A partir de este momento puedes emitir CFDI desde Aspel-SAE 6.0 y la configuración anterior sólo se realiza una vez.

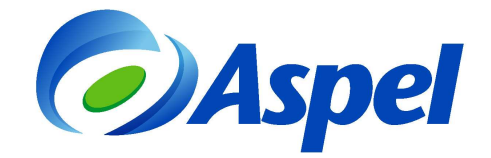

- 6. Emite la factura:
  - a) Ingresa al menú Módulos / Facturas y Vendedores / Facturas y/o con el ícono
  - b) Agrega un nuevo documento utilizando el ícono
  - c) Selecciona el folio utilizando la tecla de función 🗐 o con el ícono

| ección del tipo de Fo | olio 🗾                           |
|-----------------------|----------------------------------|
| Serie                 | Tipo                             |
| CFD                   | Digital                          |
| FACTCBB               | Impreso                          |
| STAND.                | Impreso                          |
|                       |                                  |
|                       | <u>A</u> ceptar <u>C</u> ancelar |

Figura 5. Selecciona el tipo de folio.

d) Indica la información del documento como fecha, clave del cliente, descuentos, datos de los productos, etc., como cualquier factura.

|           |                             |               |      | 1        |                  |                     |           |             | provide the second |            | 1           | _                 |
|-----------|-----------------------------|---------------|------|----------|------------------|---------------------|-----------|-------------|--------------------|------------|-------------|-------------------|
| Factur    | ra                          | Directa       | Núme | ero CFE  | 0000000000000001 | 9                   | Fecha     | 14/12/11    | E                  | Cliente    | 1           |                   |
| RFC       |                             | INA851201KW3  |      | Nomb     | ore Ind          | ustrial Azteca, S.A | . de C.V. |             |                    |            | Su pedido   |                   |
| Calle     |                             | Av Granjas    |      |          |                  |                     |           |             | 24                 |            | Esquema     | 1 💽               |
| Coloni    | ia                          | San Sebastián |      |          |                  |                     |           | Núm. int.   |                    |            | Descuento   | 0.000000          |
| Códig     | digo postal 03045 Población |               |      |          |                  |                     | País      | MEXICO      |                    | Desc. Fin. | 0.000000    |                   |
| Condición |                             |               |      | Entrega  | 14/12/11         | 2                   | Vendedor  | ۲           |                    |            |             |                   |
| Envia     | ra                          |               |      |          |                  |                     |           |             |                    | h          | Comisión    | 0.000000          |
| Destin    | natario                     |               |      |          |                  |                     |           | Almacén     |                    | 10         | ]           |                   |
| 0 C       | ant.                        | Producto      | D    | esc. 1   | Desc. 2          | I.E.P.S.            |           | 13          | /.A.               | Comisión F | Prec. Unit. | Total por partida |
|           | 10                          | ACR-3"        |      | 0.000000 | 0.000000         | 0.000000            | 0.000000  | 0.000000    | 16.000000          | 0.000000   | 50.000000 💓 | 500.0             |
|           | 15                          | ATPL·ME·NE    | 0    | 0.000000 | 0.000000         | 0.000000            | 0.000000  | 0.000000    | 16.000000          | 0.000000   | 90.000000   | 1,350.0           |
| 1         | E                           | ļ             | 0    | 0.000000 | 0.000000         | 0.000000            | 0.000000  | 0.000000    | 16.000000          | 0.000000   | 0.00000     | 0.0               |
|           |                             | 1             |      |          |                  |                     |           |             |                    |            |             |                   |
| Des       | cripción                    |               |      |          |                  |                     |           | Ly amount ( |                    | -          |             |                   |
|           |                             |               |      |          |                  |                     | Total     | 1,850.00    |                    |            |             |                   |

Figura 6. Generando la factura en Aspel-SAE.

e) Grabar el documento utilizando la tecla de función 🖪 o el ícono 🛅, al realizar esto, el sistema mostrará los totales, forma de pago y la ventana para impresión del documento, en la cual se puede especificar un formato diferente, impresora y número de copias a imprimir.

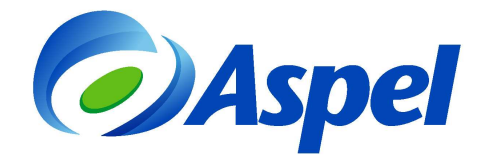

- f) De esta manera, el sistema envía el comprobante para su timbrado y lo recibe de forma automática.
- g) Finalmente, se podrá imprimir el documento o enviarlo por e-mail al cliente que así lo solicite.

| ASP<br>RFC<br>CERRADA<br>SAN JERC<br>10400<br>FACTURADO A :<br>Industrial Asteca. SA de CV.<br>Av Granjas #24<br>Mexico. D.F.<br>INA851201KW3<br>03045 San Sebastián<br>Vendedo:<br>Enviar a:                                                                                                    | EL DE MEXICO (<br>:: CH01006237R4<br>A SUIZA 17<br>NNMO ACULCO<br>MEXICO | EMPRESAS          | )<br>Comproban<br>Serie :<br>Folio :<br>2011-03-02 T 14:0<br>MCLÓN :<br>Pago en una si<br>Original | te fiscal digital<br>A<br>1<br>3:27<br>Dla exhibición |                            |                  |
|----------------------------------------------------------------------------------------------------|--------------------------------------------------------------------------|-------------------|----------------------------------------------------------------------------------------------------|-------------------------------------------------------|----------------------------|------------------|
| Cantidad Unidad Clava                                                                                                    | crinción                                                                 | K Dese            | DAL                                                                                                | Importe                                               |                            |                  |
| top op an ACEE 200ml                                                                                                    |                                                                          | % Desc.           | P/0                                                                                                | s ooo oo                                              |                            |                  |
|                                                                                                    |                                                                          | 0.00              | 40.00                                                                                              | 2,000.00                                              |                            |                  |
| SULUU PZ ACEF-400mi ACE                                                                                                    | CITERA FLEXIBLE 400mi                                                    | 0.00              | 90.00                                                                                              | 2,000.00                                              |                            |                  |
| 70.00 pz ACR-10" ARC                                                                                                    | CO ACERO SEGET-ERGO 10" PUL                                              | 0.00              | 80.00                                                                                              | 5,600.00                                              |                            |                  |
|                                                                                                    |                                                                          |                   | Subtotal                                                                                           | 12,600.00                                             |                            |                  |
|                                                                                                    |                                                                          |                   | Descuento                                                                                          | 0.00                                                  |                            |                  |
| 1882 F. 192                                                                                                    |                                                                          |                   | Desc. Fin.                                                                                         | 0.00                                                  |                            |                  |
|                                                                                                    |                                                                          |                   | I.E.P.S.                                                                                           | 0.00                                                  |                            |                  |
|                                                                                                    |                                                                          |                   |                                                                                                    | 0.00                                                  |                            |                  |
| 国際建設設施                                                                                                    |                                                                          |                   | Ret. IVA                                                                                           | 0.00                                                  |                            |                  |
| "Este documento es una representación im                                                                                                    | npresa de un CFDI"                                                       |                   | I.V.A.<br>I.V.A. retenido                                                                          | 2,016.00<br>0.00                                      |                            |                  |
|                                                                                                    |                                                                          |                   | TOTAL :                                                                                            | 14 616 00                                             |                            |                  |
| CATORCE MIL SEISCIENTOS DIECISEIS Pesos 0                                                                                                    | 00/100 M.N.                                                              |                   | TOTAL                                                                                              | 11,010.00                                             |                            |                  |
| Folio fiscal: 38FB6FF3-4F14-857B-804C-74AB                                                                                                    | Factura - Mensaje                                                        | (HTML)            |                                                                                                    |                                                       |                            | _ O <b>_ X</b> _ |
| Fecha y hora de certificación : 2011-03-02                                                                                                    | T                                                                        | Ver leveler       | Ferry da                                                                                           |                                                       | - 2                        |                  |
| Sello digital del CFDI:<br>OkvoKJJUo2EkEmAGE+CLNz2+NTi05TozNkJ1UDd                                                                                                    |                                                                          | ver insertar      | Formato Her                                                                                        | amientas Acci <u>o</u> n                              |                            |                  |
| xNtN67503asMH2+8sfk1XEX9iqDpjy91zyEcQh81rl                                                                                                    |                                                                          |                   |                                                                                                    |                                                       | Dpciones A*   ***          |                  |
| Número de serie del Certificado de Sello Di                                                                                                    | s 📃                                                                      | *                 | ANK                                                                                                | · <u>s</u>   <b>F</b> = =                             |                            |                  |
| Cadena original del complemento de certific                                                                                                    | Mensaje sin enviar.                                                      |                   |                                                                                                    | _                                                     |                            |                  |
| UDdBR+vHP/R3NA4NS0en0X8CtUDmJ5nfNb4ZzPC<br>mEtWXxxtOL2Ea/dR8+8hONa72hzwXV4PA-H22                                                                                                    | <u>P</u> ara rufi                                                        | no_gasca45@hotmai | il.com                                                                                             | Se                                                    | adjuntan automáticamente   | el 📃             |
| and the second second se | <u><u> </u></u>                                                          |                   | <b>Г</b>                                                                                           | XM                                                    | IL y una impresión en PDF. |                  |
|                                                                                                    | CCO <u>.</u>                                                             |                   |                                                                                                    |                                                       | , ,                        |                  |
| Sello digital del SAT:<br>j8mGYIQhq2piDQ3JsHEBIgE9s8W3eJvMYoOIGQC.                                                                                                    | Asun <u>t</u> o: Fac                                                     | tura              |                                                                                                    |                                                       |                            |                  |
| fOMsUY63EBfpDC84gUk3f42hhNKrBnPoS0UlhG6E                                                                                                    |                                                                          |                   | L Courses 🖬 a                                                                                      |                                                       |                            | address a        |
|                                                                                                    |                                                                          | CHO100623/R4FA1   | .xml (4 KB); 💌 🖸                                                                                   | HO100623/R4FA1.pd                                     | Opciones de datos          | aujunios         |
|                                                                                                    |                                                                          |                   |                                                                                                    |                                                       |                            | A                |
|                                                                                                    |                                                                          |                   |                                                                                                    |                                                       |                            |                  |
|                                                                                                    |                                                                          |                   |                                                                                                    |                                                       |                            |                  |
|                                                                                                    |                                                                          |                   |                                                                                                    |                                                       |                            |                  |
|                                                                                                    |                                                                          |                   |                                                                                                    |                                                       |                            |                  |

Figura 7. Emitiendo el CFDI, de forma impresa y/o por correo electrónico.

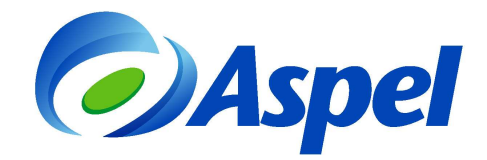

El archivo \*.XML y PDF del CFDI se almacena de forma automática en la base de datos, por lo cual se tiene que extraer dichos archivos desde la consulta de Facturas, seleccionando la factura o

facturas que se desean, presionas el botón 😐 y definiendo la ruta donde deseas guardarlos.

| Archivo + Edición + Ver + Reportes + Herramientas + Ayuda +                                                                                                    |                                         |
|----------------------------------------------------------------------------------------------------|-----------------------------------------|
|                                                                                                    |                                         |
| Tipo Clave Cliente Nombre Estatus Su pedido Fecha de el Subtotal Es factura digit; Forma de en Importe tota Identificador del tin N                                                                                                    | Número de serie del Fecha de timbra 🔺   |
| Factura FD 16 1 Industrial Azteca, S. Original IA-19510 01/02/2013 271.56 Si Ninguno 299.26                                                                                                    |                                         |
| Factura FD 17 3 Empresas Calfornia (Original EC-30025 01/02/2013 22651)5i Ninguno 314.63                                                                                                    |                                         |
| Factura PD 18 4 Proveedor Industrial Original PIM-45211C 01/02/2013 5,755.00 Si Ninguno 6,145.87                                                                                                    |                                         |
| Factura FD 19 1 Industrial Azteca, S. Driginal IA-10582 15/03/2013 870.50 Si Ninguno 959.29                                                                                                    |                                         |
| Factura FD 20 3 Empresas California, Emitida EC-31540 15/03/2013 175/00 Si Impreso 192.85                                                                                                    |                                         |
| Factura FD 21 3 Empresas California, Dev. Parc. EC-32501 15/03/2013 840.00 Si Ninguno 9225.68                                                                                                    |                                         |
| Factura FD 22 4 Proveedor Industrial Dev.Parc. PIM 15/03/2013 378.00 Si Ninguno 416.56                                                                                                    |                                         |
| Factura FD 23 1 Industrial Azteca, S. Dev Parc, 1A-19863 15/03/2013 5,/58.40 5i Impreso 16,356.78                                                                                                    |                                         |
| Factura FU 24 3 Empress                                                                                                    |                                         |
| Pactura Z000000001 1 Industria Kuta de extracción de los CFDI's                                                                                                    | 2000100000010000576 2014-12-08116:44:   |
| Actual 200000002 1 industria                                                                                                    | 2000100000010000576 2014-12-09108:41:   |
| Pactura 200000003 3 Empresa                                                                                                    | 2000100000010000576 2014-12-09108:50:   |
| PF Facture Z000000004 1 Industrie Ruita C:\Users\IHERNA~1.ASP\Desktop                                                                                                    | 2000100000010000576 2014-12-10110-15    |
| Pactua 200000000 1 moutria                                                                                                    | 2000100000010000576 2014-12-10114-40    |
| Pattua 200000000 3 Empresa Patto 400.000                                                                                                    | 2000100000010000576 2014-12-10116.25    |
| radua 200000000 i influxita 94021 /2                                                                                                    | 2000100000010000576 2014-12-10116.32    |
| Facture 2000000000 1 Industria                                                                                                    | 2000100000010000076 2014-12-10116.33    |
| E-autor Zoonononon - Autor - Autor - A | 2000100000030000303 2013-01-07110-10    |
| Facture Zholononon J Employa                                                                                                    | 200010000000000000000000000000000000000 |
| Excluse 20000000012 3 Empress California Diriginal 0/2/01/2/015 3194.65 Timbrado Ningato 3520.52 (2/0500000000000000000000000000000000000                                                                                                    | 2000100000030000369 2015-01-07116-13    |
| Facture 20000000013 1 Industrial Actes & Original 14-19983 07/01/2015 570.72 Timbrado Ninguno 628.93 17861433.1782-4667-20                                                                                                    | 2000100000030000369 2015-01-07116-15    |
| Facture 20000000014 1 Industrial Acteria S Original 07/01/2015 197.34 Timbrado Ninguno 217.47 ATE11393-330.4-488.2                                                                                                    | 2000100000030000369 2015-01-07716-38    |
| Facture 20000000015 1 Industrial Acteors 5 Original 02/01/2015 197.34 Timbrado Ninguno 217.47 03010406-7275-4845-27                                                                                                    | 20001/0000030000369 2015-01-07116-40    |
| Facture Z0000000016 1 Industrial Azeca, S. Original 07/01/2015 197.34 Timbrado Ninguno 217.47 E395F559-D1C9-440C 2                                                                                                    | 2000100000030000369 2015-01-07T16:42:   |
| Factura Z000000017 2 Comercial Breton S. Driginal 07/01/2015 192.23 Timbrado Ninguno 211.94 A82FC83A-9825-470 (2                                                                                                    | 2000100000030000369 2015-01-07T16:42:   |
| Factura Z000000018 3 Empresas California 0riginal 07/01/2015 430.00 Timbrado Ninguno 473.86 DF67FB3F-DD8C-497 20                                                                                                    | 2000100000030000369 2015-01-07T16:42:   |
| Factura Z0000000019 17 M0STRAD0R GL0 Cancelada 07/01/2015 942.80 Cancelado Impreso 1.038.97 26ED 3200 A3EF42D 20                                                                                                    | 2000100000030000369 2015-01-07T16:56: 🗸 |
| Hoy De este mes Mes anterior Canceladas, Todas CFDI pendientes CFDI cancelados pend. por notificar                                                                                                    |                                         |
|                                                                                                    |                                         |

Figura 8. Extracción de CFDI's.

Aspel Soporte Técnico

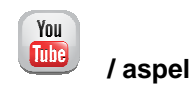